#### Dear prospective respiratory care student,

As part of the respiratory care program application process, you will be asked to take the HESI A2 admissions assessment exam. The exam is offered on campus with 2 dates in December and 2 dates in May. The cost of the exam is \$64. The HESI A2 admissions assessment exam covers reading comprehension, vocabulary and general knowledge, grammar, biology, anatomy and physiology, and basic math skills. There are also two sections on learning style and personality profile. A study guide with practice questions and tests is available for purchase in the campus bookstore. Just ask for the HESI exam review book. The ISBN is 987-0-323-58226-1. At this time, prospective students do not need to achieve a certain score per section- just complete the exam.

These instructions will help you set up your Evolve account, register for the HESI-A2 exam and make your HESI-A2 payment.

Once you complete the process, contact Brooke Owen at <u>bowen@starkstate.edu</u> to reserve your spot for one of the exam dates.

### STEP 1. How to create an Evolve Account

Log into Evolve at <a href="https://evolve.elsevier.com/cs/">https://evolve.elsevier.com/cs/</a>

• Sign into your account. If you don't have an Evolve account, you can create an account by clicking on "Sign in" and choosing "Create account" from the drop-down menu:

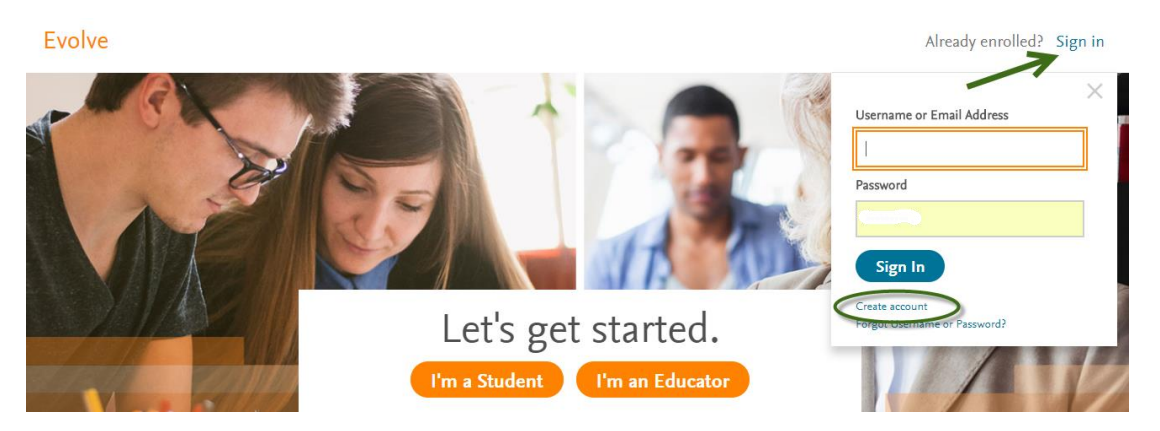

• Fill in the information to set up your account. Make sure you choose "**Student**". Once you have filled in the information, click on "**Submit**":

| Create an Accou                                                         | nt                                      |
|-------------------------------------------------------------------------|-----------------------------------------|
| New to Evolve? Creze an account to join                                 |                                         |
| All fields are required.                                                |                                         |
| Student     Make sure     you choose     "Student"                      | ) Faculty                               |
| First name                                                              |                                         |
| Last name                                                               |                                         |
|                                                                         |                                         |
| Email address                                                           |                                         |
|                                                                         |                                         |
| Password                                                                | Confirm Password                        |
|                                                                         |                                         |
| Must be at least 7 characters                                           |                                         |
| Stay connected! Be the first to know abo<br>exclusive offers.           | ut new publications, products, and      |
| Yes, I wish to receive special offers<br>relevant products or services. | and promotions from Elsevier Inc. about |
| Privacy Policy                                                          |                                         |
| Submit Cancel                                                           |                                         |

Your user name and password will be emailed to you.

### STEP 2. How to Register for the HESI-A2

Under the box that says HESI Secured Exams, click on the link Register for Results and Remediation

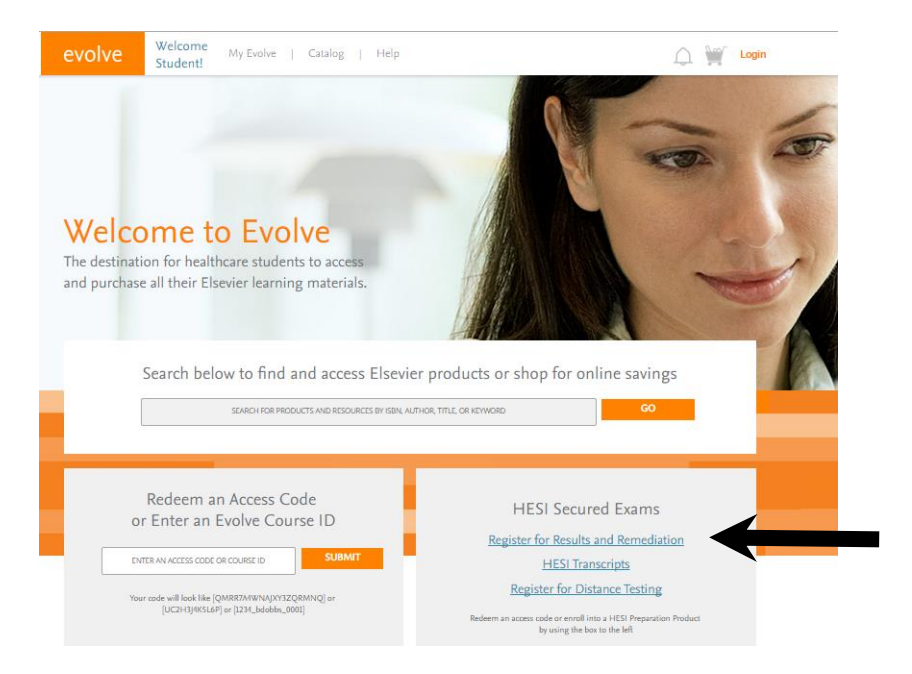

### Click on the organge "register" button

| evolve        | elcome<br>Judent! My Evolve   Catalog   Help SEARCH FOR PRODUCTS AND RESOURCES GO 💭 🥁 Login                                                                                                    |
|---------------|----------------------------------------------------------------------------------------------------|
| HESI Assessme | HESI Assessment         By HESI         By HESI         To add HESI Student Access to your new or existing Evolve Account, click the "Register" button.         If you have already registered for HESI, your scoring results and remediation can be accessed by logging in to Evolve. |
|               | Authors HESI                                                                                                    |

## Now click on the orange "redeem checkout" button

| Welcome<br>Student!         My Evolve         Catalog         Help         SEARCH R    | SR PRODUCTS AND RESOURCES GO 🎧 🎬 Login         |
|----------------------------------------------------------------------------------------|------------------------------------------------|
| WY CART                                                                                |                                                |
|                                                                                        | Quantity Price                                 |
| HESI Registration<br>HESI<br>HESIAssessment<br>HSIAssessment<br>HSIAssessment<br>S0.00 | 1 \$0.00 Delete                                |
| < CONTINUE SHOPPING                                                                    |                                                |
| Enter your promotion code:<br>08155 APPLY                                              | Discount/Promotion: \$0.00<br>SUBTOTAL: \$0.00 |
|                                                                                        | REDEEM/CHECKOUT >                              |
| Cancel Order<br>(Your shopping cart will not be saved.)                                |                                                |

# Fil in your information and click "continue"

| New to Ev              | olve? Create an account!   | Have an account?      |
|------------------------|----------------------------|-----------------------|
| ëll us about y         | /ou:                       | Usemame               |
| First Name             | Last Name                  | Password              |
| Email Address          | Confirm Email              | Need help logging in? |
| Password               | Confirm Password           | LOGIN                 |
| /lust be at least 7 (  | characters                 |                       |
| iell us about y        | our institution:           |                       |
| ) I'm not affiliated v | with an institution        |                       |
| Institution Country    | ▼ Institution State ▼ City |                       |
| nstitution Name        |                            |                       |
|                        |                            |                       |

# Accept the agreement by clicking on the box and then **submit**

| evolve                        | Welcome My Evolve   Catalog   Help Student! | SEARCH FOR PRODUCTS AND RESOURCES                                            |
|-------------------------------|---------------------------------------------|------------------------------------------------------------------------------|
| MY CAF                        | RT 1. REVIEW & SUBMIT 2. CONFIRMATION       | N                                                                            |
|                               |                                             | Quantity Price                                                               |
| HESI<br>HESI<br>HESI<br>SO.00 | Assessment<br>:9781455728916   2012<br>)    | 1 SU.UU Delete                                                               |
|                               |                                             | Yes, I accept the Registered User Agreement.                                 |
| Enter your prom<br>08155      | APPLY                                       | Discount/Promotion: \$0.00<br>Estimated Tax (0.00%): \$0.00<br>TOTAL: \$0.00 |
|                               |                                             | SUBMIT >                                                                     |

| Cancel Order   |           |        |         |
|----------------|-----------|--------|---------|
| (Your shopping | cart will | not be | saved.) |

Click on the My Evolve link in the green box to go to your HESI Student Access

| 📜 MY CART 🛛 🗸 1. REVIEW & S                                                                                                    | SUBMIT 2. CONFIRMATION                                                                                         |                                     |                        |                        |
|----------------------------------------------------------------------------------------------------|----------------------------------------------------------------------------------------------------|-------------------------------------|------------------------|------------------------|
| HESI Registration<br>HESI<br>HESI Assessment<br>ISBN: 97814557298116   2012                                                                           |                                                                                                    | Quantity I                          | <b>Price</b><br>\$0.00 | Order Number<br>341594 |
| You are now registered for a student HESI acco<br>Account and selecting Account Settings. When<br>In your Content List. Click the link for "Student / | ount. You can access your log in creden<br>you return to My Evolve you will see a H<br>Access" to get started. | tials by clicking<br>IESI Assessmer | My<br>ht section       |                        |
| Content List                                                                                                    |                                                                                                    |                                     |                        |                        |
| 🖍 Organize Folders                                                                                                    | 🚺 Refresh                                                                                                    |                                     |                        |                        |

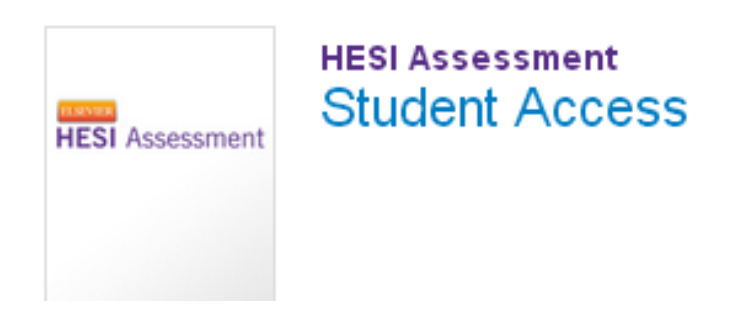

### STEP 3. How to make a payment

Now you are ready to place the order. In Evolve, click on your **"HESI Assessment Student Access"** link:

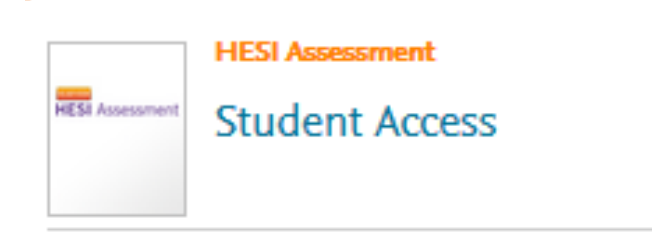

Click on the **"Payments"** tab and fill out the information on the Payment form below.

| Enter Payment ID 26475 | . Click "proceed to checkout." | The cost of the exam is \$64.00 |
|------------------------|--------------------------------|---------------------------------|
|------------------------|--------------------------------|---------------------------------|

| ELSEVIER<br>HESI A | ssessment                                            |                                          |                |         | My Evolve   Catalog   Help   Logout                          |
|--------------------|------------------------------------------------------|------------------------------------------|----------------|---------|--------------------------------------------------------------|
| My Exams           | Payments                                             | <ul> <li>Help &amp; Resources</li> </ul> |                |         | Student Testing                                              |
| Make a Payme       | ent Payment History                                  | Make Payment                             | View           | Receint | <b>Red Help?</b> View the Payment FAQs for more information. |
| 50000              | 0                                                    | 0                                        | 1017           | -O      |                                                              |
| 1. Find your pro   | oduct by entering the 'Payment ID' below.            |                                          |                |         |                                                              |
| 2. Verify the infe | ormation below and then click "Proceed to Checkout"  | -<br>-                                   |                |         |                                                              |
| Payment ID         | Program                                              | Description                              | Payment Due By | Price   |                                                              |
| 5200               | IDAHO STATE UNIVERSITY-IDAHO STATE<br>UNIVERSITY-BSN | RN Exit - 1st Time Tester                | 03-05-2015     | \$53.00 |                                                              |
| 3. Complete Bill   | ling Information.                                    |                                          |                |         |                                                              |
| * First Name       |                                                      | (As it appears on the card)              |                |         |                                                              |
| * Last Name        |                                                      | (As it appears on the card)              |                |         |                                                              |
| * Address          |                                                      |                                          |                |         |                                                              |
| * City             |                                                      |                                          |                |         |                                                              |

Fill out the credit card info on the screen below and you will receive a confirmation order receipt.

| Credit Card                                       | Information                                                                                                    |
|---------------------------------------------------|----------------------------------------------------------------------------------------------------|
| Card Number:                                      | x                                                                                                    |
| Cards Accepted:                                   | Visa - Discover - American Express - MasterCard                                                                                          |
| Card Type:                                        | Discover 💌 *                                                                                                    |
| Exp Date:                                         | 02 💌 / 2013 💌 *                                                                                                    |
| Required field                                    |                                                                                                    |
| Please note that we or<br>transaction is processe | nly support the US-English character set. In order to ensure that your do correctly, please refrain from using International Characters. |
|                                                   | >> Continue Reset                                                                                                    |
|                                                   |                                                                                                    |
|                                                   | VERJEY •                                                                                                    |
|                                                   | Norton                                                                                                    |

If you have any difficulty contact SUPPORT at 800 950-2728.

If you are having any difficulty with the link, just follow the steps below and use the payment ID 26475 on the last page. Click on the link below and then create your Evolve account.

https://hesistudentaccess.elsevier.com/payments.html?PaymentID=26475

#### Payment Instructions:

- 1. Create an Evolve Account and log in
- 2. Register for HESI
- 3. Go to Payments

**STEP 4.** <u>Remember to contact Brooke Owen</u> at <u>bowen@starkstate.edu</u> to reserve your spot for one of the test dates.